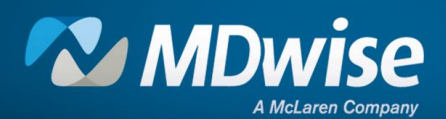

## myMDwise Provider Portal Account Creation Guide

Login to myMDwise >

https://portal.mclaren.org/myMDwiseProviderPortal/s/login/

The myMDwise provider portal allows registered users to:

- View member eligibility information, including PMP assignment
- View member claims information
- PMPs can view and export member rosters
- Request Quality Reports
- Submit requests for prior authorizations

- Submit claim adjustment requests and disputes online
- Submit requests for care management and disease management
- Direct links to important resources
- Integration with MProvider Connect
   provider enrollment tool

## **Request for Access**

Providers must complete the sign-up process to gain access. Users are required to create individual accounts.

1. Click on "Create Account" to get started.

| Welcome to myMDwise                                                                                                    | Sign in to your account                                                                                                    |
|----------------------------------------------------------------------------------------------------|----------------------------------------------------------------------------------------------------|
| The myMDWise provider portal allows registered providers to view member eligibility information securely<br>online for both IHCP/Medicaid.<br>Included are the following online features:<br>• View member eligibility information<br>• View member eligibility information<br>• View member eligibility information                                                                                                    | Username                                                                                                    |
| Viewimentee Primmulation     Submit requests for care management disease management programs     Request access to Member Health Profile     Contact MDwise Provider Relations online     Submit requests for prior authorization                                                                                                    | Password Log In Create account                                                                                                    |
| Request for Access Providers must complete the sign-up process to gain access. Users are required to create individual accounts. MDwise is here to help Provider Customer Service Unit: 1-833-654-9192 Provider Customer Service Unit: 1-833-654-9192 Provider Customer Service Unit: 1-833-854-9192 Provider Customer Service Unit: 1-833-854-9192 Provider Custo | Forgot your password?<br>***If you already registered through MProvider Connect, please use the same username<br>and password.                                                                                                    |
| Provider Enrollment 1-317-822-7300, Option 1 Provider Relations: MDwise Provider Contact Information MDwise Terms of Use MDwise Privacy Policy MDwise HIRAA Policy                                                                                                    | ePSS Tool:<br>The United States Preventive Services Task Force (USPSTF) develops evidence-based recommendations for<br>clinical preventive services, and has created an Electronic Preventive Services Selector (ePSS) Tool for<br>Primary Care Providers. |

Note: If you have already registered through MProvider Connect, please use the same username and password.

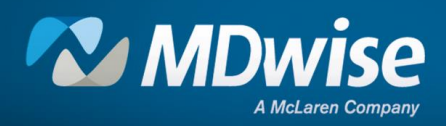

Complete all fields by entering your personal contact user information and then click Next.
 Fields marked with an (\*) are required. The required Provider information includes: First Name, Last Name, Title, Tax ID Number (TIN), IHCP Provider ID, Phone number and Email address.

Note: The **IHCP Provider ID** is your group's Indiana Medicaid identification number and is tied to an enrolled service location. It was formerly referred to as a Legacy Provider ID or LPI.

| Please complete all fields. Fields ma | rked with an * are required. Please enter your personal contact user information below. |
|---------------------------------------|-----------------------------------------------------------------------------------------|
| * First Name                          | * TIN                                                                                   |
| * Last Name                           | • IHCP Provider ID                                                                      |
| * Title                               | * Phone                                                                                 |
| Pronouns                              | * E-mail Address                                                                        |
| Select an Option                      | ▼                                                                                       |

3. The system will start a quick internal check, and once provider information has been verified, you will receive a **Submit** button. Click **Submit**.

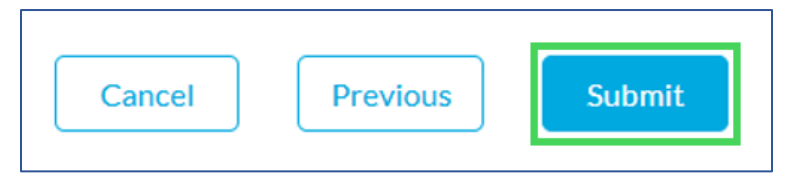

Note: If the TIN and IHCP Provider ID combination are incorrect, you will receive the following message:

Unable to find a matching group with the information provided. Please email MDwise directly at <u>PRregistration@mdwise.org</u> to add the Provider Location.

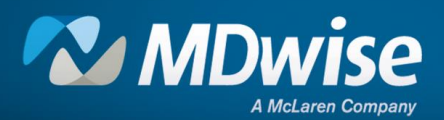

## Success!

You should receive an email to setup your credentials to finish your account set up. Your username is: \_\_\_\_\_\_\_\_\_. .mdwise

4. You will receive an email from noreply@salesforce.com on behalf of MDwise Provider Relations. (Please note this can take a few minutes.)

| From: noreply@salesforce.com; on behalf of; MDwise Enrollment <prenrollment@mdwise.org></prenrollment@mdwise.org> |
|----------------------------------------------------------------------------------------------------|
| Hi <u>Provider</u> ,                                                                                              |
|                                                                                                    |
| Thanks for creating your myMDwise Provider Portal user. Please click here to finish your account setup.           |
|                                                                                                    |
| Your username is: your email address .mdwise                                                                      |
|                                                                                                    |
| First Name:                                                                                                    |
| Last Name:                                                                                                    |
| Pronouns:                                                                                                    |
| Phone:                                                                                                    |
| Title:                                                                                                    |
| TIN:                                                                                                    |
| IHCP Provider ID:                                                                                                 |
| E-mail Address:                                                                                                   |
|                                                                                                    |
| Or use the following URL if the link does not work:                                                               |
| https://portal.mclaren.org/myMDwiseProviderPortal/s/setup-                                                        |
|                                                                                                    |

Note: Your **username** will include **.mdwise** after your email address.

5. Once you click the link, you will be prompted to create a password.

| Password should have at least: |
|--------------------------------|
| One uppercase character        |
| One lowercase character        |
| One number                     |
| One special character          |
| Minimum 8 characters           |
| Confirm Password               |
| Commit Password                |
| ······                         |
|                                |
| Save password                  |

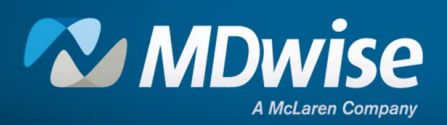

6. You will then be directed to the myMDwise Provider Portal Home Page at https://portal.mclaren.org/myMDwiseProviderPortal/s/login/.

| MDwise |                    |                   |                  |                        |                |                      |                      |        |  |
|--------|--------------------|-------------------|------------------|------------------------|----------------|----------------------|----------------------|--------|--|
| Home   | Verify Eligibility | PMP Central       | Claims & Payment | Find a Provider        | Bright Futures | Quality Reports      | Prior Authorizations | Mare 🗸 |  |
|        |                    |                   |                  | 1                      | and            |                      |                      |        |  |
|        |                    | Wole              | omo to m         | MDwie                  |                | r Dortal             |                      |        |  |
|        |                    | weic              | ome to m         |                        | e Provide      | Portai               |                      |        |  |
| We     | value your par     | rticipation and   | hope to keep y   | ou informed by<br>here | providing easi | ly accessible re     | esources and upo     | lates  |  |
| 10     | And the second     | 10                | -0               | nere.                  | 102            | AND STREET           | 1                    |        |  |
|        | The second         | -                 | Laca             | 5 4/2                  | 19             | The second           | and and a            |        |  |
|        | 1F                 | 1                 |                  |                        |                | 1                    | 1                    | ~      |  |
| Update | 25                 |                   |                  |                        |                |                      |                      |        |  |
| Remin  | ders               |                   |                  |                        |                |                      |                      |        |  |
|        | -                  |                   |                  |                        |                |                      |                      |        |  |
| Take A | ction              |                   |                  |                        |                |                      |                      |        |  |
|        | 100                |                   |                  |                        |                | -                    |                      |        |  |
| CONN   | der<br>IECT        | 20                |                  | a l                    |                | Z                    |                      |        |  |
|        |                    | Add Facility or P | rovider          | Remove Provider        |                | Update Provider Info |                      |        |  |

7. Your full username, including .mdwise, will need to be used if you need to reset your password.

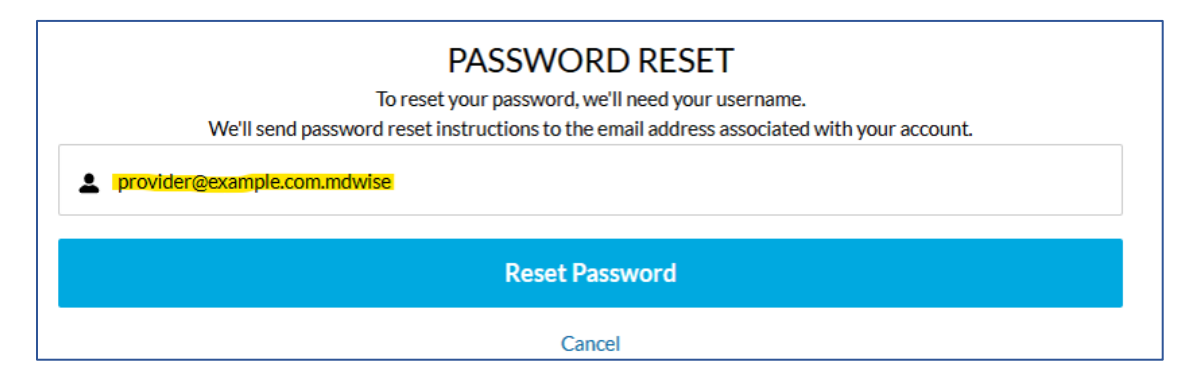